## 黄浦教育局数据中心平台 ——考评系统管理平台

教职工操作手册

黄浦教育局信息中心

2018年12月

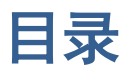

| 1、 | 如何访问系统  | 3  |
|----|---------|----|
| 2、 | 当前考评    | 4  |
|    | 21 考评打分 | .4 |
|    |         |    |

## 1、如何访问系统

- 1) 直接在 IE 地址栏中输入: http://survey.hpe.cn 回车;
- 2) 进入"考评系统平台"的登录页面,如下图:

| 野田子川司 |  |
|-------|--|
| 8     |  |
| ٩     |  |
| 登录    |  |

账号和密码问题请参照《黄浦教育统一登陆帮助文档》。

- 3) 输入账号、密码,点击"登录"按钮后进入系统。
- 4) 进入"考评系统平台",主界面如下图:

|      | <ul> <li>648000 95</li> </ul> | ▲ 当前位置。参与未详/本评灯分 |      |      |     |             |  |  |  |
|------|-------------------------------|------------------|------|------|-----|-------------|--|--|--|
| 前有评  | # 4321 (2015-12               | -14至2015-12      | -16) |      |     | ■考祥规则及      |  |  |  |
| 考济打开 | 被考许对象                         | 优秀               | 合格   | 基本合格 | 不合格 | 操作          |  |  |  |
|      | 疣                             | 0                | 0    |      | 0   | · 里文 - 毛文 - |  |  |  |
|      | 体                             | 0                | 0    | 0    | 0   | 442 472     |  |  |  |
|      | вţ                            | 0                | e    |      | 0   | 相定 清定       |  |  |  |
|      |                               |                  |      |      |     |             |  |  |  |
|      |                               |                  |      |      |     |             |  |  |  |

## 2、当前考评

## 2.1 考评打分

1) 在考评打分界面,用户可在此界面参与考评打分,如图:

| ŧ  | ■ 4321 (2015-12-14 至 2015-12-16) |    |     |      |     |          |
|----|----------------------------------|----|-----|------|-----|----------|
| 打开 | 被考评对象                            | 优秀 | 合樁  | 基本合格 | 不合格 | 操作       |
|    | 領导班子                             | 0  | (0) | 0    | 0   | 88 82    |
|    | 28                               | 0  | 0   | 0    | 0   | 182 182  |
|    | 8                                | 0  | 0   | 0    | 0   | 182 . 42 |
|    | σţ                               | 0  | 0   | 0    | 0   | 82 82    |

注意事项:

- A. 点击右上角链接查看此次考评的内容。
- B. 选择考评对象进行投票,提交确认投票。投票成功后被考评对象会从列表中移除,不能 修改。
- C. 只选择选项而没有提交确认的, 视为未投票;
- D. 没有选择任何选项,直接点击提交,会弹出对话框提示是否弃权及理由。
- E. 选择选项后,如点击"清空"按钮,可清空已选择的选项。
- 2) 提交所有投票后,系统将显示:

你已完成了这次考评的所有投票。

看到此提示说明已完成所有投票。

3) 如看到以下提示:

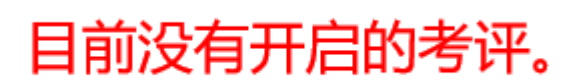

说明投票还未开始或已经结束。